## Postup výpočtu

- Otevřete nový projekt.
- Zadejte postupně *Typ povodí* a *Variantu výpočtu*.
- Vyplňte hodnoty pro dané povodí. Můžete využít nápovědy u vybraných políček stisknutím tlačítka 🕐.
- Proveď te výpočet.
- Pokud jsou zadány smysluplné hodnoty, dojde k zobrazení výstupní tabulky.
- Následně je možné zobrazit *graf* průběhů. V menu Výstupy lze vybrat typ grafu. Název grafu změníte tím, že kliknete levým tlačítkem na stávající název, napíšete požadovaný text a potvrdíte klávesou Enter.
- Jako poslední program umožňuje zobrazit časové řady.
- Okno projektu zavírejte až po zavření všech ostatních oken..

## Kopírování výstupů

• Klikněte na graf pravým tlačítkem myši a vyberte možnost Kopíruj graf.

Pro časové řady je určeno menu Edituj.

- Volba Kopíruj kopíruje pouze označené hodnoty.
- Volba Kopíruj+ kopíruje označené hodnoty spolu s časem.
- Volba Kopíruj vše uloží do schránky všechny hodnoty včetně času.

## Tisk výstupů

Tabulku vytisknete z menu Soubor nebo tlačítkem 🖺. Graf vytisknete z menu Soubor.

## Export výsledků do programu Microsoft Excel

(testováno pro verze 2000, 2002, 2003, 2007)

Tabulku exportujete tlačítkem 🚵, graf spolu s časovými řadami tlačítkem 🜺.